## How to off IPV6

Step1:- click on internet access button

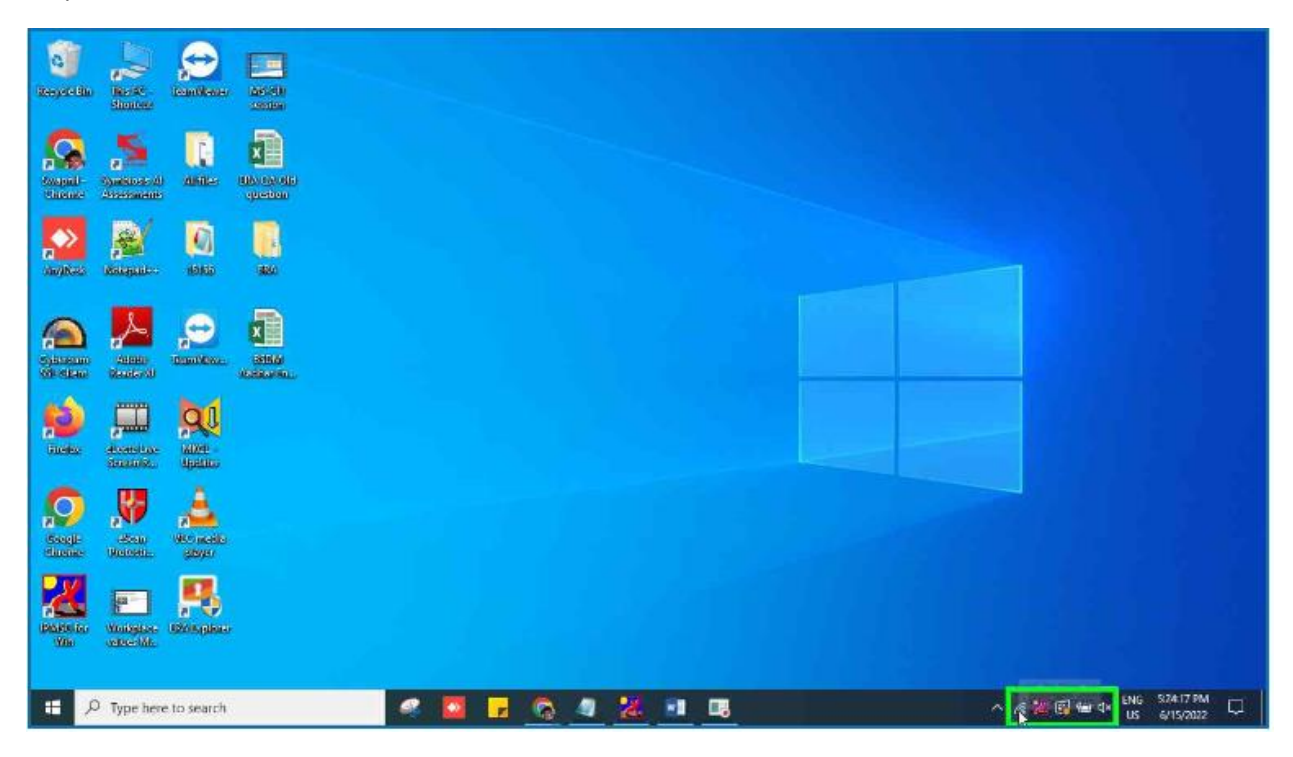

Step2:- Click on "Open Network & Internet setting"

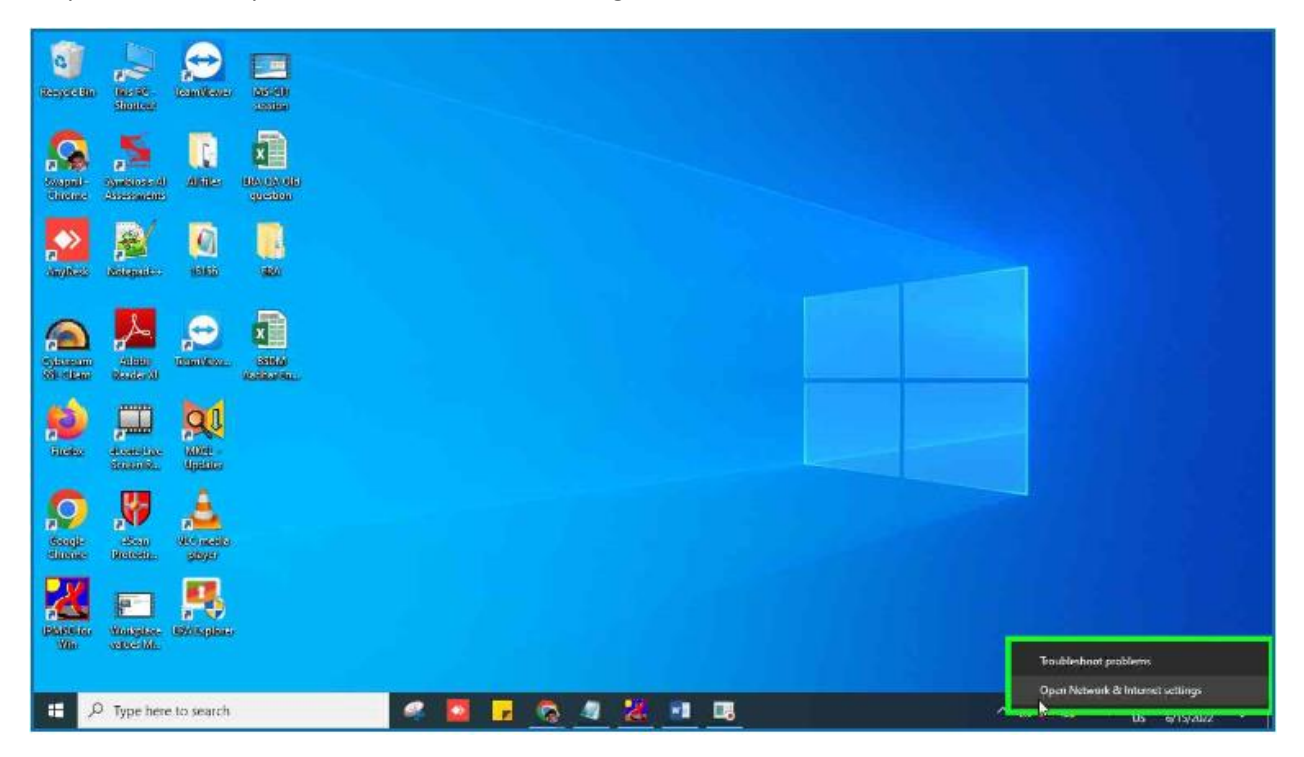

| Settings              |                                                                                               | - 0 X                       |
|-----------------------|-----------------------------------------------------------------------------------------------|-----------------------------|
| â Home                | Status                                                                                        |                             |
| Find a setting        | Wi-Fi (MKC)_15A                                                                               |                             |
| Network & Internet    | Properties Data usage                                                                         |                             |
| di Status             | B Show available networks                                                                     |                             |
| 정고 Ethernet           | View the connection options around you.                                                       |                             |
| ft Dial up            | Advanced network settings                                                                     |                             |
| allo Aldu             | View network adapters and change connection settings.                                         |                             |
| 🖗 Airplane mode       | Network and Sharing Center<br>For the networks you concect to, decide what you want to share. |                             |
| Mobile hotspot        | Network troubleshooter     Diagnose and the network problems.                                 |                             |
| 🖶 Proxy               | View hardware and connection properties<br>Windows Firewall                                   |                             |
|                       | Network reset                                                                                 |                             |
|                       |                                                                                               |                             |
| D Type here to search | 🥌 🚨 🔒 🔕 🦉 🤽 💷 🗷                                                                               | ^ .65 🕌 🚱 📾 d× 🔐 S342229M 📿 |

Step3:- double click on "View network adapters and change connection settings."

Step4:- right click on "Wi-Fi in "Network connection Properties"

|                                                                                                    | 💇 Network Connections                            |                          |                                                                         |                                                         |                          |                                                                                                    | -            |   | ×    |
|----------------------------------------------------------------------------------------------------|--------------------------------------------------|--------------------------|-------------------------------------------------------------------------|---------------------------------------------------------|--------------------------|----------------------------------------------------------------------------------------------------|--------------|---|------|
| Find a setting                                                                                                    | (← ·→ · · ↑ 😰 > Contro                           | Panel > Network and int  | emet > Network Connections >                                            |                                                         | v Ö Search               | Network Connections                                                                                                    |              |   | P    |
| Vetwork & Intern                                                                                                    | Organize • Connect To                            | Disable this network de- | ice Diagnose this connection                                            | Rename this connection                                  | View status of this con- | naction »                                                                                                    | <b>B</b> : • |   | 0    |
| <ul> <li>Status.</li> <li>Wi-Fi</li> <li>Ethemet</li> <li>Dial-up</li> <li>VPN</li> <li>Airplane mos</li> <li>Mobile hotsp</li> <li>Proxy</li> </ul> | Common, KIU-PVD<br>Skipnkfurduss<br>Disconnected | NA                       | Lühenet<br>Network shie unplugged<br>Reetek PCIe GhE Færsky: Controller | Etherner 2<br>Frienwic colibiu unpi<br>TXP-Windows Adap | kogen<br>ner V9          | WeFi<br>microindislocat<br>© Disable<br>Connect / Disconnect<br>Status<br>Diagnasc<br>© Bridge Connections<br>Cricete Shortcut<br>© Debite<br>© Retrient<br>© Pitperties |              |   |      |
|                                                                                                    | 4.items 1 item selected                          |                          |                                                                         |                                                         |                          |                                                                                                    |              | 1 | HI 🗮 |

| 9                    | Network Connections                                                                                                    |                                          |                                                                |                             | -                                           | D.  | ×  |
|----------------------|----------------------------------------------------------------------------------------------------|------------------------------------------|----------------------------------------------------------------|-----------------------------|---------------------------------------------|-----|----|
| Find a setting       | 🗁 🔿 🐘 🛉 😰 > Control Panel > Network and internet >                                                                                                    | Network Connections                      | ~                                                              | ව Search Network            | Connections                                 |     | ,p |
| etwork & Interne     | Genanics. * Connect To Dicable Microstande desice                                                                                                    | Riagnose this connection                 | Rename this connection View                                    | v status of this connection | * B                                         | • 🔳 | 0  |
| ) Status.<br>E Wi-Fi | Nichosking Sheime<br>Connect using<br>@ Intel(R).Duel Earch Whelees-AC 3185                                                                                                    | ble unplugged<br># Ght Family Controller | Ethemet 2<br>Network cable unplugged<br>TAP-Windows Adapter V9 | We-F<br>mike<br>Intel       | india.local<br>R) Duel Rand Wireless-AC 31. |     |    |
| Ethernet             | Carrigone This connection using the following testin: M To Gos Packet Scheduler                                                                                                    |                                          |                                                                |                             |                                             |     |    |
| VPN                  | Monosoft Network: Adapter Multiplean Protocol     Monosoft Network: Adapter Multiplean Protocol     Monosoft U.D.P. Protocol Deser     Monosoft U.D.P. Protocol Deser     Monosoft Deser |                                          |                                                                |                             |                                             |     |    |
| Airplane mod         | Link-Layer Topology Discovery Mapper I/O Driver                                                                                                    |                                          |                                                                |                             |                                             |     |    |
| Mobile hotsp         | Discription<br>Alove your computer to access resources on a Microsoft<br>mitmark.                                                                                                    |                                          |                                                                |                             |                                             |     |    |
| Proxy                | [ [ [ [ [ [ [ [ [ [ [ [ [ [ [ [ [ [ [                                                                                                    |                                          |                                                                |                             |                                             |     |    |
|                      | CK Cancel                                                                                                    | 1                                        |                                                                |                             |                                             |     |    |
|                      | Litems Litem selected                                                                                                    |                                          |                                                                |                             |                                             | 1   |    |

Step5:- Click on "Internet Protocol Version 6 (TCP/IPv6)"

## Step6:- Click on "OK" Button

|                                              | Vistwork Connections                                                                                                    |                                          |                                                          |                   |                                                           | -          | Ē. | × |
|----------------------------------------------|----------------------------------------------------------------------------------------------------|------------------------------------------|----------------------------------------------------------|-------------------|-----------------------------------------------------------|------------|----|---|
| Find a setting                               | 🗧 🔶 🕤 🛧 🔮 > Control Panel > Network and Internet >                                                                                                    | Network Connections                      |                                                          | v 0               | Search Network Connections                                |            |    | P |
| etwork & Interne                             | Ginaniza - Connect In Bitable Mic option & desice                                                                                                    | Bagnose this connection                  | Rename this connection                                   | View status of th | is connection »                                           | <b>*</b> • |    | 0 |
| B Status.                                    | Networking Sharing<br>Cornect using                                                                                                    | ble unplugged<br>e Ght Family Controller | Ethernet 2<br>Network cable unplug<br>TAP-Windows Adapte | ndei<br>Ma        | Wi-Fi<br>mkcindia.local<br>Intel(R) Duel Band Wireless-AC | 31         |    |   |
| § Wi-Fi<br>2 Ethernet                        | The correction uses the following series                                                                                                    |                                          |                                                          |                   |                                                           |            |    |   |
| Dial-up                                      | CoS Packor Scheduler     CoS Internet Protocol Ventor 4 (TOP/IPv4)     Merosarh Retroit Adapter Multiplecor Protocol     Sing Microsoft LLDP Protocol Driver |                                          |                                                          |                   |                                                           |            |    |   |
| <ul> <li>VPN</li> <li>Aimlane mod</li> </ul> | A Internet Extenset Vestion 6 (10:27/1946)      A Link Layer Topology Discovery Responder      A Link Layer Topology Discovery Nepper I/O Driver     e       |                                          |                                                          |                   |                                                           |            |    |   |
| 8 Mobile hotsp                               | Install. Uninstal Properties<br>Description<br>TCP/IP version 6. The latest version of the internet protocol                                                 |                                          |                                                          |                   |                                                           |            |    |   |
| ₿ Praxy                                      | that provides control relation across diverse interconnected<br>networks.                                                                                    |                                          |                                                          |                   |                                                           |            |    |   |
|                                              | OK Cancel                                                                                                    | 1                                        |                                                          |                   |                                                           |            |    |   |